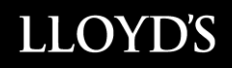

# SYSTEME DE SIGNATURE DU FONDÉ DE POUVOIR (PSFP)

### MANUEL D'UTILISATEUR – COURTIER DESTINATAIRE

05 Janvier 2018

### Table des Matières

| Table des Matières                                                  | 1  |
|---------------------------------------------------------------------|----|
| Ce dont vous aurez besoins                                          | 2  |
| Enregistrer un Super utilisateur, Utilisateur                       | 2  |
| Ouverture de Session                                                | 3  |
| Système PSFP - Accueil                                              | 4  |
| Onglet "Administrer la Demande"                                     | 5  |
| Ajouter et administrer un Utilisateur (Super utilisateur seulement) | 7  |
| Ajouter un Utilisateur (Super Utilisateur seulement)                | 7  |
| Ajouter un Super Utilisateur                                        | 8  |
| Réviser un contrat soumis                                           | 9  |
| Administrer l'onglet "Mon Compte"                                   | 12 |
| Exigence du Mot de Passe                                            | 13 |
| Glossaire                                                           | 14 |

#### Ce dont vous aurez besoins

Pour utiliser le système de signature FDP, les utilisateurs devront être enregistrés en tant que Super utilisateur ou Utilisateur.

Le Super Utilisateur est l'administrateur du système désigné par votre bureau et est responsable de l'ajout et de la suppression des Utilisateurs, le cas échéant.

Il est recommandé que les courtiers Canadiens connaissent l'identité de leur courtier à Londres, et vice versa.

#### Enregistrer un Super utilisateur, Utilisateur

Pour vous inscrire en tant que Super utilisateur, vous devez avoir été nominé en tant que Super utilisateur par votre compagnie. Si tel est le cas, vous recevrez un courriel de la part du SFSP pour vous en informer.

Les Super utilisateurs ont accès à tous les contrats d'assurance soumis à leur entreprise.

Si le Super utilisateur d'une compagnie quitte l'entité, un nouveau Super utilisateur doit être assigné, et Lloyd's Canada doit être avisé des départs des Super utilisateurs et de leurs remplacement dès que le changement survient ou avant.

Un nouveau Super utilisateur peut être assigné en soumettant le nom et l'adresse courriel du nouveau Super utilisateur à <u>canadianaif@lloyds.com</u>

Il est recommandé que chaque entreprise ait au moins deux Super utilisateurs pour assurer un accès complet et ininterrompu au système.

Une fois que vous avez été configuré en tant que Super utilisateur dans le système de FDP Canadien, vous recevrez un courriel généré par le système vous demandant de compléter l'inscription en demandant d'abord d'accepter les modalités et les conditions d'accès à l'SFSP. Ensuite, vous serez invité à créer un mot de passe, puis vous pourrez vous connecter au FDP Canadien - ASPS

Les Super utilisateurs sont également responsables d'enregistrer une copie de tous les contrats dans leur système informatique.

Une fois que le Super utilisateur d'une entité a été créé, les utilisateurs pourront être ajoutés par le Super utilisateur de l'entité.

Pour être enregistré en tant qu'utilisateur, vous devrez être ajouté par le Super utilisateur de votre entreprise

Une fois l'inscription terminée, vous recevrez un courriel de la part de la notice annuelle Canadienne confirmant que vous vous êtes inscrit avec succès au système de signature du FIA.

Une adresse de courriel particulière ne peut être utilisée qu'une seule fois pour s'inscrire dans une seule entreprise.

Une fois inscrit, vous pouvez maintenant accéder au système de signature FDP à https://asps.lloyds.com

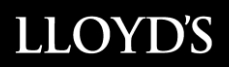

Vous serez invité à vous connecter en utilisant votre adresse e-mail et votre mot de passe.

| OUVREZ UNE SESSI       | ON À L'AIDE D'UN COMPTE EXISTANT.          |
|------------------------|--------------------------------------------|
| Nom d'utilisateur      |                                            |
| Mot de passe           |                                            |
|                        |                                            |
|                        | SE CONNECTER                               |
| Vous avez oublié votre | e nom d'utilisateur ou votre mot de passe? |
|                        | Français   <u>Anglais</u>                  |

### **Ouverture de Session**

- Pour vous connecter, entrez votre identifiant (adresse de courriel)
- Pour réinitialiser votre mot de passe, cliquez sur "Mot de passe oublié"
- Choix de la langue selon la préférence.

| OUVRIR UNE SESSIC        | 4                                                                                                    |
|--------------------------|----------------------------------------------------------------------------------------------------|
|                          | OUVREZ UNE SE SION À L'ADE D'UN COMPTE EXISTANT.<br>Nom d'utilisation<br>Mod de passe<br>CE CONNECTER<br>Vois avez polité voir pour d'utilisation ou voire mod de passe?<br>François i Angles |
| Si vous avez besoin d'ai | veullez communiquer avec le fondé de pouvoir canaden à <u>CanadianAlF@Royds.com</u> ou appeter le 1-855-288-5098.                                                                             |

 Pour vous assurer d'avoir accès au nouveau système (PSFP2.0, veuillez cliquer sur le lien suivant: <u>https://asps.lloyds.com/app/test</u>

| C B Handren kok omten fort | C Q South               | Ŷ | 0 | 0 | 4 | * | 4 | * | - | • | = |
|----------------------------|-------------------------|---|---|---|---|---|---|---|---|---|---|
| LLOYDS                     |                         |   |   |   |   |   |   |   |   |   |   |
|                            |                         |   |   |   |   |   |   |   |   |   |   |
| D                          | main. Iloyds.com        |   |   |   |   |   |   |   |   |   |   |
|                            | omain tasi ca           |   |   |   |   |   |   |   |   |   |   |
| 0                          | amain: frontlinesvc.com |   |   |   |   |   |   |   |   |   |   |
|                            |                         |   |   |   |   |   |   |   |   |   |   |

Si votre écran correspond à la capture d'écran ci-dessus, vous êtes prêt à accéder à PSFP2.0.

Si votre écran ne correspond pas à la capture d'écran, cela signifie que l'un des domaines requis est manquant. Le System de Fonde de pouvoir l'accès aux domaines suivants:

- a. \* .lloyds.com
- b. \* .tssi.com
- c. \* .frontlinesvc.com

Veuillez fournir la liste de domaines ci-dessus à votre service informatique pour pouvoir y accéder.

### Système PSFP - Accueil

- Sur cette page, vous trouverez des "Avis et rappels" qui sont utilisés pour informer des détails à traiter.
- Le rapport de soumission pour les soumissions les plus récentes pour votre entité (jusqu'à un maximum de 10 entrées).

| LLOYD'S                      |                                  |                                       |                                               |                                       |
|------------------------------|----------------------------------|---------------------------------------|-----------------------------------------------|---------------------------------------|
|                              |                                  |                                       |                                               | Bienvenue Canadian AIF<br>Déconnexion |
| SYSTÈME PSFP - ACCUEIL       | NOUVELLE DEMANDE                 | ADMINISTRER LA DEMANDE                | ADMINISTRER LES UTILISATEURS                  | MON COMPTE                            |
| AVIS ET RAPPELS              |                                  |                                       |                                               |                                       |
|                              |                                  |                                       |                                               |                                       |
| RAPPORT DE SOUMISSION        | N                                |                                       |                                               |                                       |
| Date soumise   Dernière mise | à jour 💠 UMR                     | Nom de l'assuré                       | Type d'affaire                                | ÷ - ÷                                 |
|                              |                                  |                                       |                                               |                                       |
|                              |                                  |                                       |                                               |                                       |
| _                            |                                  |                                       |                                               |                                       |
|                              |                                  |                                       |                                               |                                       |
|                              |                                  |                                       |                                               |                                       |
|                              |                                  |                                       |                                               |                                       |
|                              |                                  |                                       |                                               |                                       |
|                              |                                  |                                       |                                               |                                       |
|                              |                                  |                                       |                                               |                                       |
|                              |                                  |                                       |                                               |                                       |
|                              |                                  |                                       |                                               |                                       |
|                              |                                  |                                       |                                               |                                       |
| Si vous avez beso            | oin d'aide, veuillez communiquer | avec le fondé de pouvoir canadien à ( | CanadianAIF@lloyds.com ou appeler le 1-855-28 | 38-5098.                              |
|                              |                                  |                                       | Vie privée et Accessibilité                   | Termes et Conditions                  |
|                              |                                  |                                       |                                               |                                       |

### Onglet "Administrer la Demande"

- Sure cette page, sélectionnez l'entité à laquelle vous êtes associé
- Dans le cas où vous êtes associé à plusieurs entités, cliquez sur la flèche de la liste déroulante pour sélectionner l'entité applicable qui vous amènera au profil désiré.

| SYSTÈME PSFP - ACCUEIL | NOUVELLE DEMANDE | ADMINISTRER LA DEMANDE | ADMINISTRER LES UTILISATEURS | MON COMPTE |
|------------------------|------------------|------------------------|------------------------------|------------|
|                        |                  |                        |                              |            |
| ADMINISTRER LA         | DEMANDE          |                        |                              |            |
| Champ obligatoire      |                  |                        |                              |            |
| Compagnie *            |                  | - Veuillez choisir -   |                              | ~          |
|                        |                  |                        |                              |            |
|                        |                  |                        |                              |            |
|                        |                  |                        |                              |            |
|                        |                  |                        |                              |            |
|                        |                  |                        |                              |            |
|                        |                  |                        |                              |            |
|                        |                  |                        |                              |            |
|                        |                  |                        |                              |            |
|                        |                  |                        |                              |            |
|                        |                  |                        |                              |            |
|                        |                  |                        |                              |            |
|                        |                  |                        |                              |            |
|                        |                  |                        |                              |            |
|                        |                  |                        |                              |            |
|                        |                  |                        |                              |            |
|                        |                  |                        |                              |            |

Une fois sur votre profil d'entreprise, en tant que destinataire, vous aurez la vue suivante. Sur cette page vous pouvez voir la liste complète de soumissions associés à votre entité.

| ADMINIS        | STRER LA DEM          | ANDE                 |                              |                       |     |                   |
|----------------|-----------------------|----------------------|------------------------------|-----------------------|-----|-------------------|
| Champ obligate | bire                  |                      |                              |                       |     |                   |
| Compagnie *    |                       |                      | LC-8973148 Canada Inc. The N | orthman Company       | ~   |                   |
| DEMAN          | IDE REÇUE             |                      |                              |                       |     |                   |
|                | NOM DE L'ASSURÉ       |                      |                              |                       |     |                   |
|                | UMR                   |                      |                              | RECHERCHE             | Rés | ultats 1 - 2 de 2 |
| Date Lié       | Compagnie soumettante | Prénom du soumettant | Nom de famille du soumettant | Couriel du soumettant | UMR | Nom de            |
|                |                       |                      |                              |                       |     |                   |
|                |                       |                      |                              |                       |     |                   |
|                |                       |                      |                              |                       |     |                   |
| <              |                       |                      |                              |                       |     | >                 |
|                |                       |                      |                              |                       |     |                   |

### Ajouter et administrer un Utilisateur (Super utilisateur seulement)

Sous cette section, vous serez en mesure de sélectionner votre entité si plusieurs sont associées à votre profil. Ensuite, vous serez en mesure de créer, modifier ou supprimer des utilisateurs.

Veuillez noter que les profils Super Utilisateurs peuvent uniquement être créés, modifiés ou supprimés par Lloyd's.

| SYSTÈME PSFP - ACC | UEIL NOU       | VELLE DEMANDE | ADMINISTRER LA DEMANDE      | ADMINISTRER LE | S UTILISATEURS    | MON COMPTE           |
|--------------------|----------------|---------------|-----------------------------|----------------|-------------------|----------------------|
| ADMINISTRE         | R LES UT       | ILISATEUR     | 6                           |                |                   |                      |
| Champ obligatoire  |                |               |                             |                |                   |                      |
| Compagnie *        |                |               |                             |                |                   | ~                    |
|                    |                |               |                             |                |                   | Résultats 1 - 2 de 2 |
| Prénom ¢           | Nom de famille | \$ Adre       | esse de courriel            | \$             | Rôle              | ÷ - ÷                |
| Canadian           | AIF            | cana          | adianaif@lloyds.com         |                | Super Utilisateur |                      |
|                    |                |               |                             |                |                   |                      |
|                    |                |               |                             | _              |                   |                      |
|                    |                |               | AJOUTER UN NOUVEL UTILISATE | JR             |                   |                      |
|                    |                |               |                             |                |                   |                      |
|                    |                |               |                             |                |                   |                      |

- Un nouvel utilisateur ne peut être ajouté que par un Super utilisateur.
- Il n'y a pas de limite au nombre d'utilisateurs dans une entreprise.

#### Ajouter un Utilisateur (Super Utilisateur seulement)

Depuis la page d'accueil, sélectionnez l'onglet "Administrer les utilisateurs" Cliquez sur le bouton suivant pour ajouter un nouvel utilisateur

| AJOUTER UN NOUVEL UTILISATEUR |
|-------------------------------|
|-------------------------------|

Remplissez les champs du nouveau profil d'Utilisateur.

| AJOUTER UN NOUVEL UT  | ILISATEUR             |  |
|-----------------------|-----------------------|--|
| * Champ obligatoire   |                       |  |
| Compagnie *           | - Veuillez choisir -  |  |
| Prénom *              |                       |  |
| Nom de famille *      |                       |  |
| Adresse de courriel * |                       |  |
|                       |                       |  |
|                       | AJOUTER L'UTILISATEUR |  |
|                       |                       |  |

Cliquez sur le bouton "Ajouter un utilisateur" pour ajouter le nouvel utilisateur.

Une fois qu'un utilisateur a été ajouté par le Super utilisateur, un courriel généré par le système sera envoyé au nouvel utilisateur pour l'inviter à compléter l'enregistrement.

Chaque utilisateur devra s'inscrire avant de pouvoir accéder au système de signature du FDP.

Pour mettre à jour une adresse courriel pour un utilisateur ou un Super utilisateur, veuillez envoyer un courriel à <u>canadianaif@lloyds.com</u>

### Ajouter un Super Utilisateur

Un Super utilisateur ne peut être ajouté que par le FDP Canadien. Pour demander la création ou la désactivation d'un profil de Super utilisateur, veuillez envoyer un courriel à <u>canadianaif@lloyds.com</u>

### Réviser un contrat soumis

En entrant dans PSFP, cliquez sur l'onglet «Administrer la Demande».

| LLOYDS                      |                                |                                                  |                                                                                     | Berverve Canadian Alf            |
|-----------------------------|--------------------------------|--------------------------------------------------|-------------------------------------------------------------------------------------|----------------------------------|
| SYSTÈME PSEP - ACCUER.      | NOUVELLE DEMANDE               | ADMINISTRER LA DEMANDE                           | ADMINISTRER LES UTILISATEURS                                                        | Diconnection<br>MON COMPTE       |
| AVIS ET RAPPELS             |                                |                                                  |                                                                                     |                                  |
| RAPPORT DE SOUMISSION       | l.                             |                                                  |                                                                                     |                                  |
| Date soumise : Demière mise | i jour : UMR                   | c Nom de fassuré c Typ                           | pe d'affaire : Compagnie soumetant                                                  |                                  |
|                             |                                |                                                  |                                                                                     |                                  |
|                             |                                |                                                  |                                                                                     |                                  |
|                             |                                |                                                  |                                                                                     |                                  |
|                             |                                |                                                  |                                                                                     |                                  |
|                             |                                |                                                  |                                                                                     |                                  |
|                             |                                |                                                  |                                                                                     |                                  |
|                             |                                |                                                  |                                                                                     |                                  |
|                             |                                |                                                  |                                                                                     |                                  |
| Sk vous avez bese           | in d'aide, veuillez communique | r avec le fondé de pouvoir canadien à <u>Car</u> | hadianAlf- <u>igitouts.com</u> ou appeler le 1-055-3<br>Vie privée et Accessibilité | 88-5098.<br>Termes et Conditions |

Dans la section "Administrer la Demande", un utilisateur peut voir tous les contrats qu'il a soumis. Un Super utilisateur peut voir tous les contrats soumis pour son entité. Pour visualiser un contrat spécifique, vous pouvez entrer l'UMR ou le nom de l'assuré.

|           | STRER LA DEM          | IANDE                |                              |                       |     |                    |
|-----------|-----------------------|----------------------|------------------------------|-----------------------|-----|--------------------|
| Compagnie |                       |                      | LC-8973148 Canada Inc. The N | orthman Company       | B   | •                  |
| DEMA      | NDE REÇUE             |                      |                              |                       |     |                    |
|           | NOM DE L'ASSURÉ       |                      |                              | RECHERCHE             | 84  | sullats 1 - 2 de 2 |
| Date Liè  | Compagnie soumettante | Prénom du soumettant | Nom de famille du soumettant | Couriel du soumettant | UMR | Nom de             |
|           |                       |                      |                              |                       |     |                    |
|           |                       |                      |                              |                       |     |                    |
| <         |                       |                      |                              |                       |     | >                  |

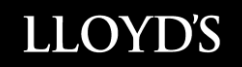

Pour ouvrir une demande, cliquer sur "Ouvert"

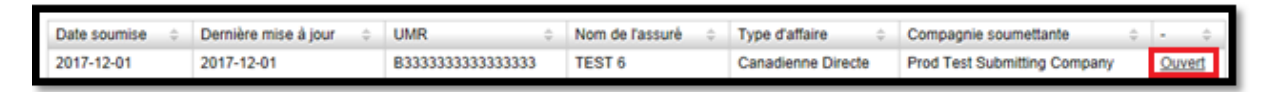

Si vous ne voyez pas l'option permettant d'ouvrir le document, utilisez la barre de défilement au bas de la liste de soumission et faites défiler vers la droite. Vous allez maintenant pouvoir cliquer sur "Ouvert".

| 00/23/2011 | EE Maron Emilioa | Dukoncon | Dhapito | uunancan.unuprogenuranoporuu | JII.J. G | Z.uit | 000 | 001114 |     | <u> </u> |
|------------|------------------|----------|---------|------------------------------|----------|-------|-----|--------|-----|----------|
| <          |                  |          |         |                              |          |       |     |        |     | >        |
|            |                  |          |         |                              | 1        | 2     | 3   |        | 293 | Next     |
|            |                  |          |         |                              | · .      | -     | Ŭ   |        | 200 |          |

Pour afficher, imprimer ou enregistrer un document lié, cliquez sur le bouton sous "Document lié"

| SYSTÈME PSFP - ACCUEIL                                                                                                    | NOUVELLE DEMANDE | ADMINISTRER LA DEMANDE | ADMINISTRER LES UTILISATEURS               | MON COMPTE |  |  |  |
|----------------------------------------------------------------------------------------------------|------------------|------------------------|--------------------------------------------|------------|--|--|--|
| LIÉ » REQUÊTE POUR LIER UNE DEMANDE AU CANADA                                                                                                    |                  |                        |                                            |            |  |  |  |
|                                                                                                    |                  |                        |                                            |            |  |  |  |
| DOCUMENT LIÉ                                                                                                    |                  |                        |                                            |            |  |  |  |
|                                                                                                    |                  |                        | B3333333333333333332017120121<br>BOUND PDF |            |  |  |  |
| + RENSEIGNEMENTS SUR                                                                                                    | LE CONTRAT       |                        |                                            |            |  |  |  |
| + DESTINATAIRES                                                                                                    |                  |                        |                                            |            |  |  |  |
| + FICHIERS JOINTS                                                                                                    |                  |                        |                                            |            |  |  |  |
| SYSTÈME PSFP - ACCUER                                                                                                    |                  |                        |                                            |            |  |  |  |
| St vous evez besoin d'ade, veuillez communquer avec le fondé de pouvoir canadien à <u>Canadiaché (Boyds com</u> ou appeler le 1 555-265-265-5056.<br>Vie privée et Accessibilité i Termes et Conditions |                  |                        |                                            |            |  |  |  |

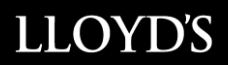

Sur cette page, vous pouvez voir la liste complète des soumissions associées à votre entité

| * Overgoagnie * LC-8973148 Canada Inc. The Northman Company                                                                                                    | ADMINISTRER LA DEMANDE     |                       |                      |                              |                       |     |                    |
|----------------------------------------------------------------------------------------------------|----------------------------|-----------------------|----------------------|------------------------------|-----------------------|-----|--------------------|
| DEMANDE REÇUE         NOM DE L'ASSURÉ         UMR         Recherache         Résultats 1 - 2 de         Date Lié       Compagnie soumettante         Prénom du soumettant       Nom de familie du soumettant         Couriei du soumettant       UMR | Chang oblige     Compagnie | 450%<br> *            |                      | LC-8973148 Canada Inc. The N | orthman Company       | ٦   | e l                |
| NOM DE L'ASSURÉ         RECHERCHE           UMR         Résultats 1 - 2 de           Date Lié         Compagnie soumettante         Prénom du soumettant         Nom de familie du soumettant         Couriei du soumettant         UMR              | DEMA                       | NDE REÇUE             |                      |                              |                       |     |                    |
| Date Lié Compagnie soumettante Prénom du soumettant Nom de familie du soumettant Couriel du soumettant UMR Nom d                                                                                                    |                            | NOM DE L'ASSURÉ       |                      |                              | RECHERCHE             | Ré  | sultats 1 - 2 de 2 |
|                                                                                                    | Date Liè                   | Compagnie soumettante | Prénom du soumettant | Nom de famille du soumettant | Couriel du soumettant | UMR | Nom de             |
| < >                                                                                                    | <                          |                       |                      |                              |                       |     | >                  |

Demande Reçue: Ici vous aurez accès à toutes les demandes (lié, non lié, annulé)

\* S'il vous plaît noter, un contrat lié soumis ne peut être modifié ou autrement altéré par Lloyd's.

### Administrer l'onglet "Mon Compte"

Cette page affiche toutes les informations de votre profil. Vous avez la possibilité de mettre à jour les éléments suivants:

- Prénom et nom En cas de changement de nom, veuillez aviser Lloyd's Canada à <u>canadianaif@lloyds.com</u> car cela pourrait affecter votre adresse courriel
- Choix de la langue pour les avis
- Changez votre mot de passe
- Recevoir ou se désabonner du rapport des demandes quotidiennes lié (Pour Super Utilisateurs seulement)
- La liste des entreprises associées à l'utilisateur connecté (si plusieurs entreprises sont associées au profil utilisateur) (Super utilisateurs seulement)

| LLOYD'S                                                                                                    |                                                                                                    |                                                                     |                   |                   |            |  |  |
|----------------------------------------------------------------------------------------------------|----------------------------------------------------------------------------------------------------|---------------------------------------------------------------------|-------------------|-------------------|------------|--|--|
| Biervenue<br>Déconnexion                                                                                                    |                                                                                                    |                                                                     |                   |                   |            |  |  |
| SYSTÈME PSFP - ACCUEIL                                                                                                    | NOUVELLE DEMANDE                                                                                                    | ADMINISTRER LA DEMANDE                                              | ADMINISTRER LES U | TILISATEURS       | MON COMPTE |  |  |
| MON COMPTE                                                                                                    |                                                                                                    |                                                                     |                   |                   |            |  |  |
|                                                                                                    | Prènom * CANADIAN Nom de familie * Alfe C Address Cathe Catheau Catheau Cathea | NADIANAIF©LLOYDS.COM<br>Dasse.<br>relevé quotidien des demandes lié | ]<br>]            |                   |            |  |  |
| SAUVEGARDER                                                                                                    |                                                                                                    |                                                                     |                   |                   |            |  |  |
| COMPAGNIES                                                                                                    |                                                                                                    |                                                                     |                   |                   |            |  |  |
| Compagnie                                                                                                    |                                                                                                    | État de la compagnie                                                | \$                | Rôle              | \$         |  |  |
| Prod Test Submitting Company                                                                                                    |                                                                                                    | Active                                                              |                   | Super Utilisateur |            |  |  |
| Si vous avez besoin d'aide, veuillez communiquer avec le fondé de pouvoir canaden à <u>CanadanAir Giltovits com</u> ou appeler le 1-855-288-5098.<br>Vie privée et Accessibilité   Terrnes et Conditions |                                                                                                    |                                                                     |                   |                   |            |  |  |

• Pour quitter le système, veuillez utiliser la fonction de déconnexion

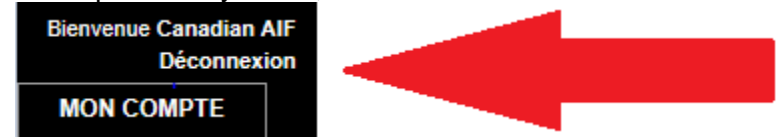

### Exigence du Mot de Passe

Cette page affiche les exigences du mot de passe lors de la création d'un nouveau mot de passe pour le portail SFSP

| Configuration de mot de passe                         |                                    |
|-------------------------------------------------------|------------------------------------|
| Exigences du mot de passe                             |                                    |
| Nombre de connexions invalides                        | Longueur du mot de<br>passe 8 8    |
| Expiration du mot de passe<br>Intervalle d'expiration | Répétiton de caracteres            |
| - 30 jours<br>Période de grace                        | Occurences des caracteres 0 0      |
| jours     Période d'avertissement                     | Caracteres minuscules              |
| 5 jours                                               | Caracteres Majuscules              |
|                                                       | Caracteres spéciaux                |
|                                                       | 0                                  |
|                                                       | Nombres et caracteres spéciaux     |
|                                                       | - 1 - 1                            |
|                                                       | Nombre de mots de passe précédents |
|                                                       |                                    |

### **Glossaire**

**Super Utilisateur:** Un super-utilisateur est la personne désignée assignée au processus de signature du FDP par l'entité. Il est responsable d'ajouter les utilisateurs et de s'assurer que tous les changements sont maintenus à jour en ce qui concerne le profil de leur entité.

Utilisateur: Personne désignée par le Super utilisateur pour utiliser le système de FDP Canadien

**Encre Mouillé:** Quand une signature « Mouillé » par le fondé de Pouvoir est nécessaire. Une copie papier du contrat complet est envoyée par la poste à l'attention de Sean Murphy Fondé de Pouvoir au Canada.

#### **Types d'affaires**

Canadienne Directe: Lorsque le risque ou l'assuré est situé au Canada seulement

Réassurance Canadienne: Lorsque la couverture fournie est pour un cédant situé au Canada seulement

**Globale Directe:** Une police multi-juridictionnelle où un ou plusieurs risques ou assurés sont situés au Canada

**Réassurance Globale:** Une police multi-juridictionnelle où un ou plusieurs Cédants sont situés au Canada